# SONY

**Product Outline** 

**File Type** 

FAT32 File System

# **Streamline Your HDV and DV Editing Workflows** With Sony's File Recording Solutions

### HVR-DR60 Hard Disk Recording Unit

The HVR-DR60 is an optional hard disk recording unit for Sony's professional HDV<sup>™</sup> and DVCAM<sup>™</sup> camcorders. Via a simple i.LINK cable connection, the HVR-DR60 can record HDV, DVCAM, or DV streams from the camcorder and store them as video files. The internal hard disk drive (HDD) offers a large capacity of 60 GB, which translates into a long recording time of approximately 4.5 hours (270

minutes) for HDV, DVCAM, and DV formats. Images can even be recorded to HDD and tape simultaneously. This hybrid recording operation ensures quick non-liner editing (NLE) and secure tape archiving.

HVR-DR60

HDD

# For HDV1080i recording

### M2T file

This is a file created by the HVR-DR60 or Memory Recording Unit. It has the file extension ".M2T". The video, audio and auxiliary data are contained in an MPEG2-TS file format. The file conforms to the HDV1080i specification in which MPEG-2 MP@H-14 is used for its video codec and either MPEG-1 Audio Layer2 (for 2 ch) or MPEG-2 Audio Layer2 (for 4 ch) is used for the audio codec.

### For DVCAM and DV recording

be played by the standard movie player

software of both Windows® and

### There are two options for DVCAM/DV file recording: AVI file (DV type1)

### RawDV file This file has the extension ".AVI", and can

Memory Recording Unit

Supplied as standard with the HVR-Z7 and

Unit can be connected directly to these

camcorders without

cabling. The widely

available standard

CompactFlash® (CF) card\*

is used for HDV, DVCAM,

You can also choose this file type for DVCAM/DV recording, if needed. It has the file extension ".DV", and contains raw DVCAM or DV data This file type can be played back via the QuickTime Player on the Macintosh operating system. A compatible player may be needed for playback on the Windows operating system.

The HVR-DR60 and Memory Recording Unit use FAT32 for their file system. Thanks to FAT32, your Windows or Macintosh computer can recognize the recording media as an external drive without having to install any driver software. The maximum recording file size allowed with FAT32 is approximately 4 GB, which provides a recording time of around 20 minutes. Should your recording exceed this, the subsequent footage will be recorded as a separate new file. However, the Sony Recording Unit Utility software and compatible NLE

### HVR-DR60

The HVR-DR60 creates a folder (e.g., "100HDVF") when recording begins, and stores recorded video within it as a movie file (e.g., "HDV10001.M2T"). Any subsequent files divided FAT32, are stored in the same folder (e.g., "HDV10002.M2T"). When a new recording is made, a new folder (e.g., "101HDVF") is created and a new file (e.g., "10101.M2T") is stored within it

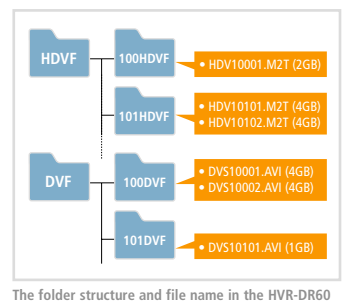

### Memory Recording Unit

In the Memory Recording Unit, all files are stored in one folder. Each file is named in line with the following format:

### (e.g., 01\_0001\_2007-10-01\_134510.M2T)

This is a two-digit number (00 - 99) that you can set via the "CAM No." menu of the Memory Recording Unit. This prefix number is useful when multiple CF cards are used. nnnn

incremented by one as each new recording begins.

### YYYY-MM-DD HHMMSS:

These numbers refer to the date and time of the recording (which are derived from the date and time data settings of the camcorder)\*2 Any subsequent files, divided by FAT32, will have new time data, but retain the same clip number.

\*2 The date and time digits of the file name will be listed as "0000-00\_000000" if the i.LINK signal comes

The folder structure and file name created by

the Memory Recording Unit

- from any of the following devices:
- A camcorder that doesn't have date and time setting
  A camcorder or VCR that is playing back a recorded tape which doesn't contain data and time data
- . Other devices that don't output date and time data via an i.LINK stream

Note: Interruptions in video may appear between recordings during playback thorough the connected HDV/DVCAM/DV device.

**File Name and Folder Structure** 

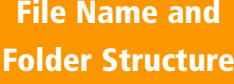

Memory Recording Unit

(the CF card is not supplied)

minutes and an 8-GB card providing approximately 36 minutes of recording time. The Memory Recording Unit also offers a hybrid recording operation, as well as the HVR-DR60.

\*1 CF card is not included. At least 133x speed and 2-GB capacity is required. The NCFD8GP and NCFD16GP Sony's CF cards are recommended. The recording time may change according to the CF card type and recording format.

and DV file recording, with a 16-GB card providing approximately 72

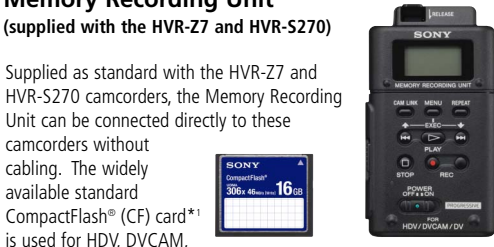

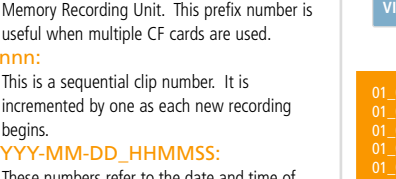

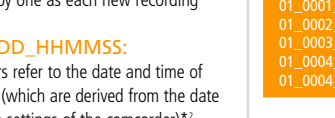

software can connect the divided M2T files so they can be edited precisely in your NLE as a single file without any pauses. .....

xx:

Macintosh® operating systems. Using this file type for DVCAM/DV recording is useful because it is compatible with many types of application software.

# **Sony Recording Unit Utility Software**

This software can be downloaded from Sony's website free of charge. It allows you to transfer the files on your HVR-DR60 and CF card to your Windows-based PC with ease. It can connect M2T files, that were divided by FAT32, back together\*, and it will rename HVR-DR60 files to the same style as those from a CF card during transfer.

For further information about the software, please visit the Sony website listed in this document.

\* The destination folder needs to be formatted in the NTFS file system.

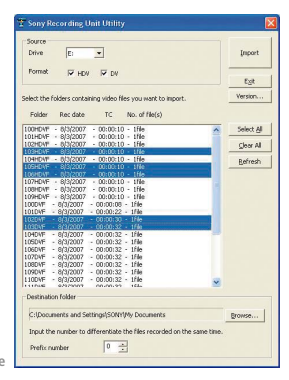

Sony Recording Unit Utility software

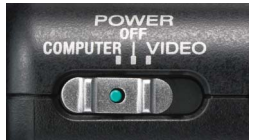

Before importing, please ensure that your HVR-DR60 or CF card reader is connected to your computer correctly. The HVR-DR60 must be active in the "computer mode". Then please check that these external drives are recognized by the computer.

Final Cut Pro<sup>®</sup> 6 (Macintosh<sup>®</sup>)

HVR-DR60 computer mode Windows<sup>®</sup>-based NLE software

## Import from the HVR-DR60

HVR-DR60 compatible NLE

Some NLE software include a dedicated import function for the HVR-DR60, which will gather the distributed stored files in the HVR-DR60 and transfer them to the editing project directly and easily. Grass Valley EDIUS® Pro4.5 and Sony Creative Software Vegas7.0e, plus more recent versions, include this function as standard. For further information, please refer to your software's user manual.

• Other NLE software on Windows Most Windows-based NLE software can edit M2T and DVCAM/DV files, even if they don't have a dedicated import function.

For this type of software, it is recommended that you transfer the files in the HVR-DR60 to your computer's HDD by using the Sony Recording Unit Utility software. Then import the transferred files to the editing project.

### Import from the CF card of the **Memory Recording Unit**

 Sony Recording Unit Utility software supports file transfer not only from the HVR-DR60, but also from a CF card. After the transfer, simply import the transferred files to your NLE project and start editing. For detailed operating instructions of your chosen editing software, please consult your local software reseller.

### 1. Install the plug-in software

- M2T and DVCAM/DV files stored on the HVR-DR60 and the CF card of the Memory Recording Unit can be imported correctly to your Final Cut Pro 6 project by installing the Sony Recoding Unit Plug-in software. This software allows the video and audio stored on these divices to be transferred into Final Cut Pro using the Log and Transfer feature. Please ensure that your version of Final Cut Pro is upgraded to 6.0.2 or higher before installing this plug-in software. The plug-in software can be downloaded from Sony's website, as listed in this document.
- For detailed operating instructions of Final Cut Pro 6 and its Log and Transfer window, please ask your local Apple reseller or refer to the "Using the Log and Transfer Window" section of the HD and Broadcast Formats document. This document is available under Final Cut Pro's Help menu.

### 2. Use the Log and Transfer window

- Choose Final Cut Pro > System Settings, then click the Scratch Disk tab. Select a scratch disk or folder to which you
- want to transfer your media Choose File > Log and Transfer.
- The contents and thumbnails of the mounted devices will appear automatically in the Log and Transfer window. If the file structure of the device has been copied into a different location, you can use the "Add Folder" button on the upper left corner. More information on using the

Add Folder button can be found in the Final Cut Pro documentation.

- Please select the files that you want to transfer, then press the "Add Selection to Queue" button or drag and drop them onto the Transfer Queue area. Note: the preview area is not available for the M2T
- file transfer.
- The transfer will start and the files will appear in the bin window of the editing project. The transferred files maintain their original quality and their original time code data in the QuickTime® format. The FAT32 divided files are merged during transfer.
- For files recorded in 24A scan mode on the HVR-S270/Z7/V1 (60i models), the Log and Transfer window automatically removes the 2-3 cadences and transcodes the HDV data to the Apple ProRes 422 codec during transfer in order to edit the footage in the 23.98p timeline. This takes longer than the normal transfer of 60i recordings. For details of the Apple ProRes 422 codec, please refer to the latest version of the Final Cut Pro user manual.

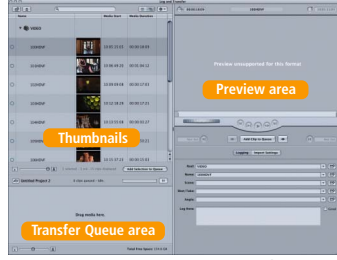

Log and Transfer window

### **Related Sony website**

- For further information and the latest version of software, please visit:
  - Japar http://www.sony.jp/professional/

  - http://bssc.sel.sony.com/
  - Latin America
  - http://www.sonypro-latin.com/
- Canada http://www.sonybiz.ca/ Europe, Middle East, Africa http://www.sonybiz.net/

http://pro.sony.com.hk/

Pacific Asia

- http://bp.sony.co.kr/
- http://pro.sony.com.cn/
  - http://www.sony.com.au/

©2008 Sony Corporation, All rights reserved. Reproduction in whole or in part without written permission is prohibited.

Peatures and specifications are subject to change without notice. HDV and the HDV logo are trademarks of Sony Corporation and Victor Company of Japan, Limited. Windows is a registered trademark of Microsoft Corporation. Macintosh, Final Cut Pro, QuickTime are registered trademarks of Apple Inc. Sony, DVCAM, i.LINK are registered trademarks of Sony Corporation.

All other trademarks are the property of their respective owners

**How to Import Recorded Files to Your NLE Project From** the HVR-DR60 and the CF Card